## Recherche d'écritures

Cette fonctionnalité permet de retrouver une écriture comptable en fonction des informations que nous avons en notre possession (exemple : libellé, montant, n° de pièce...)

## Chemin : <u>Quotidien/Recherche d'écritures</u>

| Recherch   | e a contures      |          |          |          |                               |          |          |
|------------|-------------------|----------|----------|----------|-------------------------------|----------|----------|
| Journal    |                   |          |          |          |                               |          |          |
| Compte o   | je                |          |          | à        |                               |          |          |
| Mouveme    | ent               |          |          |          |                               |          |          |
| Libellé d' | écriture contient |          |          |          |                               |          |          |
| Libellé de | e règlement conti | ent      |          |          |                               |          |          |
| Débit de   |                   |          | 2 000    | ,00 à    | 2 000,00                      |          |          |
| Crédit de  | •                 |          |          | à        |                               | /        |          |
| Période d  | Ju                |          |          | 📑 au 🗌   |                               |          |          |
| Numéro o   | de pièce          | Commen   | ce par   | <b>•</b> |                               |          |          |
|            |                   |          |          |          | /                             |          |          |
| Journal    | ▲ Date            | Mvts.    | N° pièce | Compte   | Libellé                       | Débit    | Crédit 🔺 |
| D          | 31/08/2021        | 08-21/0  |          | 4161ABAD | Passage en familles douteuses | 2 000,00 |          |
|            |                   | 00.00/4  |          | 4161ABAD | Report de Solde               | 2 000,00 |          |
| N          | 01/09/2023        | 09-23/1  |          |          |                               |          |          |
| N<br>CH    | 01/09/2023        | 10-23/42 | 10-20/45 | 604530   | nettoyage locaux              | 2 000,00 |          |

Plusieurs critères **comptables** (pas analytique) vous sont proposés afin de mieux cibler vos pièces. Vous pourrez accéder à la consultation de compte ou à la modification de la pièce sélectionnée.

| Rechercher dans la fenêtre   | ×                        |
|------------------------------|--------------------------|
| Rechercher Mot complet       | Suivant ><br>< Précédent |
| L nespecter la <u>c</u> asse | Annuler                  |

Dans tous les écrans de consultation, une recherche de montant ou toute autre information (numéro de pièce, libellé...) peut se lancer grâce à la combinaison des touches **CTRL** et **F**.

• Exemple de recherche de montant en consultation de compte :

| Consultation de compte | Exercice e | n cours Exer  | cices précédents |                 | CTRL + F                 |                        | - 0 |
|------------------------|------------|---------------|------------------|-----------------|--------------------------|------------------------|-----|
| Compte 606120          | Du 01/04   | 9/2022 🚺 au 🌔 | 31/08/2023       | Lettrées 🔿 Non  | • Toutes 🗌 Non ventilées |                        |     |
| ELECTRICITE            | Lettrage   | Journal "     | Date Mvts.       | N° pièce        | Libellé écriture         | Débit Crédit           | -   |
|                        |            | ACH 07/0      | 19/2022 09-22/21 | 09-20/29        | ELECTRICITE              | 500,00                 |     |
|                        |            | ACH 23/0      | 0 1000 00 00 107 | 00.00/04        | ELECTRICITE              | 600,00                 |     |
|                        |            | ACH 07/0      | C Rechercher dan | s la fenêtre    | ×                        | <mark>6 00</mark> 0,00 |     |
| 6                      |            | ACH 23/0      | Bechercher 600   | 1               | V Suivant >              | <mark>6 00</mark> 0,00 |     |
| () (C                  | -0         | ACH 24/0      | Mat              | complet         | Suvance                  | 200,00                 |     |
|                        |            | ACH 24/0      | Res              | pecter la casse | < Précédent              | 200,00                 |     |
|                        |            | ACH 24/0      |                  | 1/7             | 1                        | 6 000,00               |     |
| Pointable C            | -w         | ACH 24/0      |                  |                 | Annuter                  | 2 000,00               |     |
| I ettratie automatique |            | ACH 25/0      | 01/2023 01-23/19 | 01-21/17        | ELECTRICITE              | 1 800,00               |     |
|                        |            | ACH 25/0      | 1/2023 01-23/20  | 01-21/18        | FLECTRICITE              | 200.00                 |     |

Cliquer sur *Suivant* pour chercher le champ suivant de même valeur (un compteur, exemple 1/7, vous indique le nombre de valeurs trouvées et votre position actuelle).

• Exemple de recherche de libellé en consultation de journal :

| Journal BQ1                 | CII Jour    | Mvts.       | N° pièce | Compte | Libellé écritu               | re Débit                     | Crédit   | •     |
|-----------------------------|-------------|-------------|----------|--------|------------------------------|------------------------------|----------|-------|
| Bangue 1                    | > N         | louvement : | 02-23/1  |        |                              | 136,00                       | 136,00   | V     |
|                             | > N         | ouvement :  | 02-23/3  |        |                              | 119,00                       | 119,00   |       |
| iode D février 2023         | - C== D 🔊 N | ouvement :  | 02-23/2  |        |                              | 540,00                       | 540,00   |       |
|                             |             | ouvement :  | 02-23/5  |        |                              | 3 042,00                     | 3 042,00 |       |
| ormation du compte en cours | C N         | ouvement :  | 02-23/4  |        |                              | C Rechercher dans la fenêtre |          | ×     |
|                             | 15          | 02-23/4     | 02-21/5  | 627800 | FRAIS BANCAIRES Février 2022 | B. I. I. 1997                |          |       |
| OLAL David                  | 15          | 02-23/4     | 02-21/5  | 627800 | FRAIS BANCAIRES Février 2023 | Rechercher Trais             | Suiva    | nt >  |
| de -22,00                   | 15          | 02-23/4     | 02-21/5  | 627800 | FRAIS BANCAIRES Février 2023 | Mot complet                  | < Préc   | édent |
|                             | 15          | 02-23/4     | 02-21/5  | 627800 | FRAIS BANCAIRES Février 2023 |                              |          |       |
|                             | 15          | 02-23/4     | 02-21/5  | 512100 | FRAIS BANCAIRES Février 2023 | 175                          | Annu     | ıler  |

• Exemple de recherche de libellé en rapprochement bancaire :

| Compte 512100 | BANQUES EN MONNA                   | IE NATIONALI                   | Ecritures<br>Pointées                                    | Critures<br>Pointées  Non Pointées  Toutes |              |  |
|---------------|------------------------------------|--------------------------------|----------------------------------------------------------|--------------------------------------------|--------------|--|
|               | Pt. Journal 🛆 Date Mvts.           | Pièce                          | Libellé                                                  | Débit                                      | Crédit _     |  |
| të du releve  | AN 01/09/2022 09-22/2              | 09-20/5                        | Remise en banque de Charlemagne Passage du<br>23/09/2021 |                                            | 267,00       |  |
| de du compte  | C Rechercher dans la fenêtre       | ×                              | subvention accordée                                      |                                            | 1 380 000,00 |  |
| 10 399 059,49 |                                    | Remise de chèques d            | Remise de chêques du 15/09/2022                          |                                            | 200,00       |  |
|               | Hechercher rais                    | Suivant >                      | PLVT EMPRUNT Nº 123456789                                | 600,00                                     |              |  |
| de du releve  | Mot complet     Respecter la casse | < Précédent                    | FRAIS BANCAIRES Octobre 2022                             | 50,00                                      |              |  |
| 9 036 038,95  | 1/2                                | A                              | FRAIS BANCAIRES Octobre 2022                             | 50,00                                      |              |  |
|               |                                    | Annuter<br>Remise de prélèveme | Pemise de prélèvement du 11/10/2022                      |                                            | 113.00       |  |